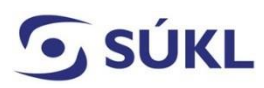

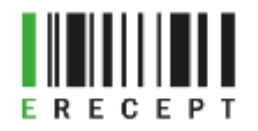

## Návod – přidání osoby na pracovišti v externích identitách (EI)

Pro přidání osoby na pracovišti musí odpovědná osoba zaregistrovat uživatele do systému El provozovaných a spravovaných SÚKL. Tato funkcionalita je dostupná **po přihlášení oprávněné osoby prostřednictvím Identity občana nebo přístupových údajů** zdravotnického zařízení (ZZ), optiky, výdejny, smluvní výdejny do systému El.

Za identifikaci osoby ručí zaměstnavatel, který registraci provedl.

Přidání osoby na pracovišti se netýká lékařů, stomatologů a lékárníků, kteří mají přístupové údaje od SÚKL nebo si o ně teprve budou žádat. Ti je mohou využívat i pro práci s ePoukazem.

UPOZORNĚNÍ: Není možné provést přihlášení prostřednictvím komunikačního (SSL) certifikátu ZZ, optiky, výdejny, smluvní výdejny.

## Obsah

| Přihlášení do Externích identit | 1 |
|---------------------------------|---|
| Přidání osob na pracovišti      | 3 |

## Přihlášení do Externích identit

Na webových stránkách <u>https://pristupy.sukl.cz</u> vyberte dlaždici "Správa identit" a klikněte na ni. Vyberte si jednu ze dvou možností přihlášení:

- a) Přihlášení přes Identitu občana
- b) Přihlášení údaji SÚKL (11místné přihlašovací jméno do El a heslo)

(viz obrázek č. 1)

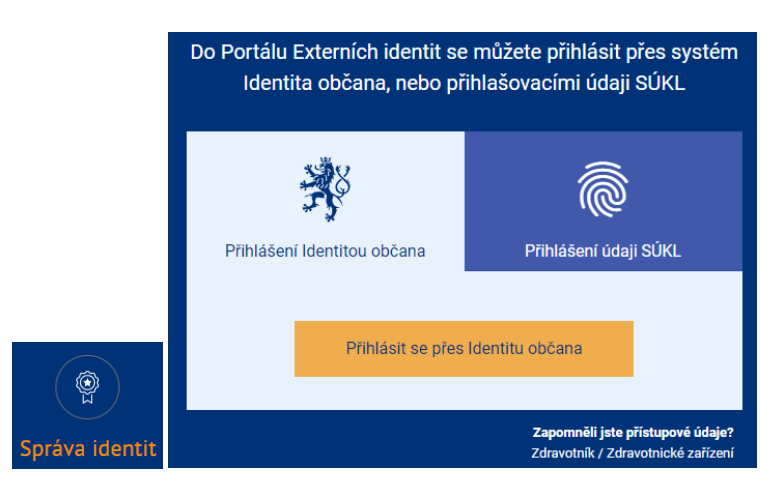

(Obrázek č. 1)

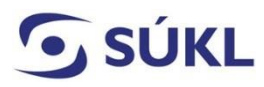

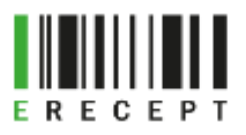

a) Přihlášení přes Identitu občana (viz obrázek č. 2)

| 💏 Identita<br>občana                                                                                                    | 🚍 Česky    |
|----------------------------------------------------------------------------------------------------|------------|
| Kvalifikovaný poskytovatel žádá o vaši elektronickou identifikaci.<br>Vyberte si prosím z následujících možností přihlášení:           |            |
| Mobilní klíč eGovernmentu                                                                                                    | i          |
| 🧚 eObčanka                                                                                                    | (i)        |
| 🕺 NIA ID (dříve "Jméno, Heslo, SMS")                                                                                                   | ()         |
| IIG - International ID Gateway                                                                                                    | (i)        |
| I.CA identita s kartou Starcos                                                                                                    | i          |
| D MojelD                                                                                                    |            |
|                                                                                                    |            |
| V procesu elektronické identifikace budou z informačních systémů veřejné správy získány údaje o Vaší osobě umožňující prokázání Vaší t | otožnosti. |

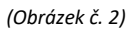

Dojde k přihlášení ZZ, optiky, výdejny, smluvní výdejny do EI.

Pokud jste statutární zástupce či prokurista zdravotnického zařízení a zároveň zdravotnický pracovník (lékař/lékárník/stomatolog), který již má zřízeny přístupové údaje zdravotnického pracovníka k Informačnímu systému eRecept, budete automaticky přihlášen do EI jako zdravotnický pracovník.

Ve Správě identit budete mít následně možnost přepnutí do ZZ prostřednictvím záložky "Spravované identity", následně provedete přidání osoby na pracovišti (viz obrázek č. 3)

| L |                                                                                                    |                                                                                                    | Portál Extern                                                                                                    | ích identit                                                                                                    | 8                                                                                                    | oris Polášek 👻               |  |
|---|----------------------------------------------------------------------------------------------------|----------------------------------------------------------------------------------------------------|----------------------------------------------------------------------------------------------------|----------------------------------------------------------------------------------------------------|----------------------------------------------------------------------------------------------------|------------------------------|--|
|   | Správa ident                                                                                                  | st                                                                                                    |                                                                                                    |                                                                                                    |                                                                                                    |                              |  |
|   | Moje identit                                                                                                  | a Spravované identity                                                                                                    |                                                                                                    |                                                                                                    |                                                                                                    |                              |  |
|   | Osoba ID                                                                                                    | Název                                                                                                    | Oprávnění                                                                                                    |                                                                                                    |                                                                                                    |                              |  |
|   | 200670024                                                                                                    | Boris Polášek                                                                                                    | ePAsistentFar                                                                                                    | naceut, eRPiekar                                                                                                    |                                                                                                    |                              |  |
| L |                                                                                                    |                                                                                                    | Portál Extern                                                                                                    | ích identit                                                                                                    | В                                                                                                    | oris Polášek 👻               |  |
|   | Správa ident                                                                                                  | st                                                                                                    |                                                                                                    |                                                                                                    |                                                                                                    |                              |  |
|   | Moje identit                                                                                                  | a Spravované identity                                                                                                    |                                                                                                    |                                                                                                    |                                                                                                    |                              |  |
|   | Subjekt ID                                                                                                    | Název                                                                                                    |                                                                                                    |                                                                                                    | 10                                                                                                    |                              |  |
|   |                                                                                                    |                                                                                                    |                                                                                                    |                                                                                                    |                                                                                                    |                              |  |
|   | 693455                                                                                                    | Státní ústav pro kontrolu l                                                                                                    | éőir                                                                                                    |                                                                                                    | 00023817                                                                                                    |                              |  |
| L | 693455                                                                                                    | Státní ústav pro kontrolu k                                                                                                    | eðir<br>Portál Exterr                                                                                                    | vích identit                                                                                                    | 00023817                                                                                                    | loris Polášek 👻              |  |
| L | 693455<br>Správa ident                                                                                        | Státrí ústev pro kontrolu l<br>ot / Detail subjektu                                                                                                    | eoir<br>Portál Extern                                                                                                    | iích identít                                                                                                    | 00023817<br>B                                                                                                    | loris Polášek 👻              |  |
| L | Správa ident<br>Státní u<br>IČ: 00023                                                                         | Státří ústav pro kontrolu l<br>ot / Detail subjektu<br><b>Ústav pro kontrolu</b><br>817                                                                                                    | eor<br>Portál Exter<br><b>léčiv</b>                                                                                                    | lich identit                                                                                                    | 800023817                                                                                                    | loris Polášek +              |  |
| L | Správa ident<br>Státní (<br>IČ: 00023<br>Obecné                                                               | titátri ústav pro kontrolu i<br>st. / Detail subjektu<br><b>ústav pro kontrolu</b><br>1817<br>Pracovišna Certificaty                                                                                                    | eor<br>Portál Extern<br><b>Iéčiv</b><br>Healo Mige žádosti Histor                                                                                                    | ich identit                                                                                                    | 00023817<br>B                                                                                                    | loris Polášek +              |  |
| L | Správa ident<br>Státní i<br>IČ: 00023<br>Obecné<br>Lze vyge<br>Planos<br>Pokud ni<br>Pokud ni                 | Stättri üster yra kontrole i<br>tit / Detail subjektu<br><b>Ústary pro kontrolu</b><br><b>1817</b><br>Pracovita Certifikaty<br>viranjok certifikaty i z risy od a<br>terisere encegli pasila Loc.<br>zmiki hesis k. certifikatu, tak. certifi                                                                                                    | eor<br>Portál Extern<br>IÉČEV<br>Hesto Moje žádosti Hesto<br>abil granovanilo kaladá do lá<br>tel overské jel kaladá do lá<br>tel overské jel kaladá do lá<br>tel overské | lich identit<br>6e<br>In späänärjä protifikä pro-vischna prasoo<br>(distributor, Hisiana, adravatacké azii<br>(distributor, Hisiana, adravatacké azii<br>(distributor, Hisiana, adravatacké azii<br>(distributor, Hisiana, adravatacké azii<br>(distributor, Hisiana, adravatacké azii)<br>(distributor, Hisiana, adravatacké azii) | eccesisti<br>An pronocrowatelik. Pokud<br>An pronocrowatelik. Pokud<br>en at 61 ) certifikel pokus stäht<br>kä, prosim kontaktyte SDKi, ne                                                                                                    | koris Polašek -<br>X         |  |
| L | Spraiva identi<br>Státní i<br>Ič: 00023<br>Obecné<br>Lze vyge<br>Planost<br>V plipad<br>Pokud ne<br>Agenda ID | Stättri üster yra kentrola i<br>tit / Detail subjektu<br>Statav pro kontrolu<br>Statav<br>Pracovitta<br>Certifikaty<br>merova samotatri certifiat på zelog od<br>sevene energetti pavil Certifikat på<br>vedasje senera pracevit fraedo<br>te vokale je zelog od<br>sevene energetti pavil Certifikat på<br>sevene energetti pavil Certifikat på<br>sevene energetti på<br>sevene energetti pavil Certifikat på<br>sevene energetti pavil Certifikat p | eor<br>Portál Extern<br>IÉČEV<br>Hesio Meje žádosti Histor<br>akter provosetie resto, portal skálj vhů čim<br>ta poprovál zakálj vhů čim<br>be ortifikati po věcha pracostěl i a<br>popolá statnam pracostěl provozenstěl<br>ků čestivuje a následné vypremegte<br>Patety od Patety do Patety do                                                                                                    | iich identit<br>io<br>io<br>in spolety cettikal providenna processio<br>i (distributar, Heinar Johnstineké zaří<br>příklal se calil processité processité zaří<br>příklal se calil processité processité zaří<br>příklal se calil processité zaří<br>příklal se calil processité zaří                                               | ممیر المراجع المراجع المراجع المراجع المراجع المراجع المراجع المراجع المراجع المراجع المراجع المراجع المراجع ال<br>المراجع المراجع المراجع المراجع المراجع المراجع المراجع المراجع المراجع المراجع المراجع المراجع المراجع المراجع<br>المراجع المراجع المراجع المراجع المراجع المراجع المراجع المراجع المراجع المراجع المراجع المراجع المراجع المراجع | kons Polášek +<br>X<br>nosť. |  |

(Obrázek č. 3)

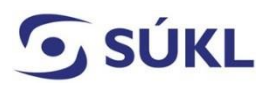

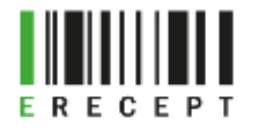

 b) Přihlášení údaji SÚKL (11místné přihlašovací jméno do EI a heslo) ZZ, optiky, výdejny, smluvní výdejny. (viz obrázek č. 4)

| Do Portálu Externích identit se můžete přihlásit přes systém<br>Identita občana, nebo přihlašovacími údaji SÚKL<br> |                           |                              |  |  |  |  |  |
|----------------------------------------------------------------------------------------------------|---------------------------|------------------------------|--|--|--|--|--|
| Př                                                                                                    | ihlášení přes NIA         | Přihlášení údaji SÚKL        |  |  |  |  |  |
| Přihla                                                                                                    | šovací jméno / Číslo žádo | osti                         |  |  |  |  |  |
| Heslo                                                                                                    | / PIN                     | Ø                            |  |  |  |  |  |
|                                                                                                    | Přihlásit                 | Přihlásit pomocí certifikátu |  |  |  |  |  |

(Obrázek č. 4)

## Přidání osob na pracovišti

Po přihlášení ZZ, optiky, výdejny a smluvní výdejny do El se v záložce "Pracoviště" zobrazí všechna Vámi v žádosti zadaná pracoviště. (viz obrázek č. 5)

|                               |                       | Portá              | l Externích identit     |             | Admin - Optika Ry |
|-------------------------------|-----------------------|--------------------|-------------------------|-------------|-------------------|
| Správa identit                | / Detail subjektu     |                    |                         |             |                   |
| <b>Optika R</b><br>IČ: 939248 | <b>lys</b><br>36      |                    |                         |             |                   |
| Obecné P                      | racoviště Certifikáty | Heslo Moje žádosti | Historie                |             |                   |
| Kód pracoviště                | Název pracoviště      | Typ pracoviště     | Adresa                  | Platnost od | Platnost do       |
| 00200882992                   | Optika Rys 2          | Optika             | Americká 22, Praha 2    | 08.04.2022  |                   |
| 00200882985                   | Optika Rys 1          | Optika             | Branická 132, Praha 4   | 08.04.2022  |                   |
| 00200882977                   | Optika Rys            | Optika             | Dašická 1358/1, Praha 3 | 08.04.2022  |                   |
|                               |                       |                    |                         |             |                   |

(Obrázek č. 5)

Vyberete si pracoviště, u kterého chcete provést přidání osob na pracovišti, a v záložce "Osoby na pracovišti" vyplňte všechny osoby daného pracoviště, u kterých požadujete přístup k ePoukazu. Vyplnění možnosti přihlášení jen přes Identitu občana bude možné pouze v případě, že dojde k ověření osoby vůči registru obyvatel (ROB).

Novou osobu na pracovišti přidáte prostřednictvím zelené dlaždice "+ Přidat novou osobu". Zobrazí se Vám přihlašovací okno, ve kterém vyplníte požadované údaje. (viz obrázek č. 6)

Pokud není pole správě vyplněno, budete na tuto skutečnost upozorněni červeným ohraničením daného pole.

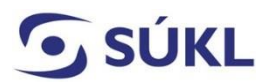

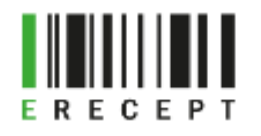

| 🖸 SÚKL | Portál Externích identit         |                                         |                                |                          |                                       |        |  | - 🗖 ** |
|--------|----------------------------------|-----------------------------------------|--------------------------------|--------------------------|---------------------------------------|--------|--|--------|
|        | Správa identit /                 |                                         |                                |                          |                                       |        |  |        |
|        | <b>Optika Ry</b><br>Kód pracoviš | <b>S</b> Osoba na praco<br>tě:          | višti - Optika Rys (Optika)    | ti - Optika Rys (Optika) |                                       |        |  |        |
|        | Obecné Oso                       | by Jméno: *                             |                                | Příjmení: *              |                                       |        |  |        |
|        | + Přidat novou o:                | Datum nar.: *<br>sob<br>Telefon: (+420) |                                | Role: *<br>Email:        | Oční specialista<br>Pracovník výdejny | ÷      |  |        |
|        |                                  |                                         | Přihlášení jen přes Identitu o | bčana                    |                                       |        |  |        |
|        |                                  |                                         |                                |                          | Zpět                                  | Uložit |  |        |

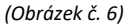

Po zadání osoby na pracovišti se tato zobrazí v záložce "Osoby na pracovišti".

Pokud nebyla zvolena možnost "Přihlášení jen přes Identitu občana", má osoba na výběr přihlášení prostřednictvím loginu nebo Identity občana k ePoukazu. Přihlášení Identitou občana je možné pouze v případě ověření osoby vůči ROB.

Pokud při přidání osoby na pracovišti bylo zvoleno "Přihlášení jen přes Identitu občana" (osoba musí být ztotožněna vůči ROB), bude ve Stavu ověření uvedeno "osoba byla ověřena". Tato osoba se může přihlásit k ePoukazu pouze prostřednictvím Identity občana (viz obrázek č. 7).

|                           |                                          |                |                | Portál Externích identit |                      | Adm                      | iin - Optika |
|---------------------------|------------------------------------------|----------------|----------------|--------------------------|----------------------|--------------------------|--------------|
| Správa ider               | itit / Detail subjektu                   | ı / Detail pra | acoviště       |                          |                      |                          |              |
| <b>Optika</b><br>Kód prac | <b>Rys (Optika</b> )<br>oviště: 00200882 | 2977           |                |                          |                      |                          |              |
| Obecné                    | Osoby na pracovišti                      | i Kontakt      | y Oprávnění    | Historie                 |                      |                          |              |
| Login                     | Jméno                                    | Příjmení       | Datum narození | Role                     | Stav ověření         | Pouze Identita<br>občana |              |
|                           | 84 Jiří                                  | Novák          | 01.01.1997     | Pracovník výdejny        | osoba nebyla ověřena | $\oslash$                | /            |
| 002008831                 |                                          |                |                |                          |                      | -                        |              |

(Obrázek č. 7)

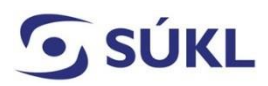

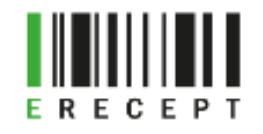

Osobu můžete editovat prostřednictvím ikony tužky (viz obrázek č. 8) nebo odstranit prostřednictvím ikony koše.

| 🖸 SÚKL |                                                                                  | Admir                          | n - Optika Rys                                  |             |                          |          |   |  |
|--------|----------------------------------------------------------------------------------|--------------------------------|-------------------------------------------------|-------------|--------------------------|----------|---|--|
|        | Správa identit / Det                                                             |                                |                                                 |             |                          |          |   |  |
|        | <b>Optika Rys</b><br>Soba na pracovišti - Optika Rys (Optika)<br>Kód pracoviště: |                                |                                                 |             |                          |          |   |  |
|        | Obecné Osoby                                                                     | Krátký login:<br>Dlouhý login: | 00200883008<br>ec996f2b-e2e7-45e8-97aa-2dbb67c3 | 38260       |                          |          |   |  |
|        | Login                                                                            | Jméno: *                       | Petr                                            | Příjmení: * | Nechvátal                | Identita |   |  |
|        | 00200883008                                                                      | Datum nar.: *                  | 01.07.1997                                      | Role: *     | Pracovník výdejny 🗘      |          |   |  |
|        | 00200883019                                                                      | Telefon: (+420)                | 123 456 789                                     | Email:      | petr_nechvatal@gmail.com | ) /      | • |  |
|        | + Přidat novou osob                                                              |                                | Přihlášení jen přes Identitu ob                 | očana       |                          |          |   |  |
|        |                                                                                  |                                |                                                 |             |                          |          |   |  |
|        |                                                                                  |                                |                                                 |             | Zpět Uložit              |          |   |  |

(Obrázek č. 8)

UPOZORNĚNÍ: Pokud jste provozovatel většího subjektu (nemocnice) s více zaměstnanci, je možné využít pro hromadné přidání osob na pracovišti API: <u>https://api.sukl.cz</u>.